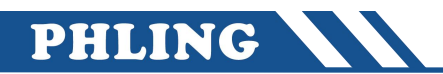

## 一、"IP""子网掩码""站名称"设置

点击通信

| 设置 IP |                  |  |      |                  |  |  |  |  |
|-------|------------------|--|------|------------------|--|--|--|--|
| 主站    | ST30             |  | 从站   | ST30             |  |  |  |  |
| 名称    | plc200samrt      |  | 名称   | pn1              |  |  |  |  |
| IP    | 192. 168. 5. 110 |  | IP   | 192. 168. 5. 111 |  |  |  |  |
| 子网掩码  | 255. 255. 255. 0 |  | 子网掩码 | 255. 255. 255. 0 |  |  |  |  |

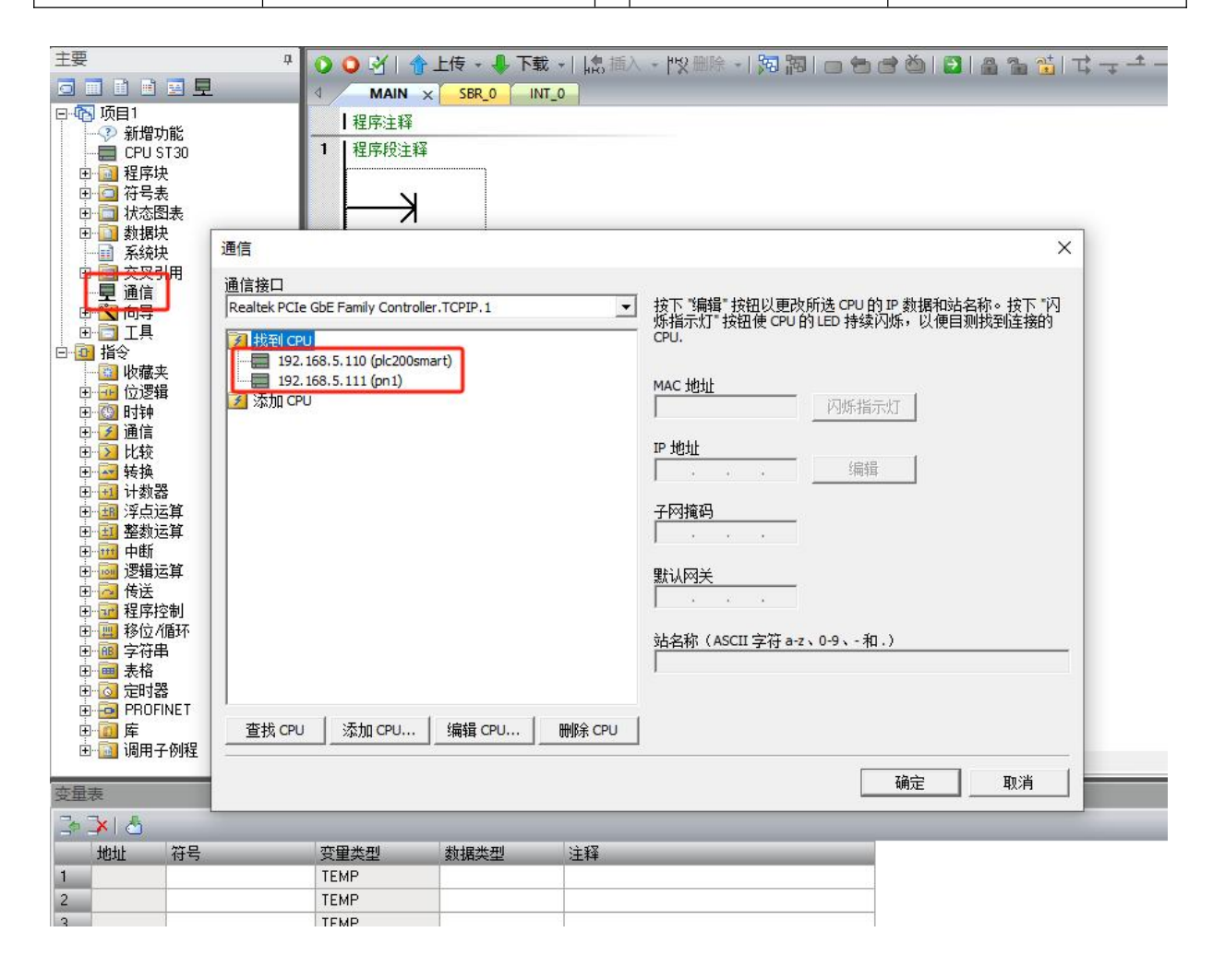

### 二、从站配置

#### 1、从站配置

进入软件点击"工具"→ "PROFINT"→进入 "PROFINT 配置向导"

#### 2、PLC角色选择

勾选"智能设备"和"PROFINT 接口参数由上位控制器分配"

### 3、以太网端口设置

选用"固定 IP 地址和站名"

IP: 192.168.5.111

子网掩码: 255.255.255.0

默认网关: 0.0.0.0

站名: pn1

### 4、通信

发送时钟: 1.000ms

#### 启动时间: 10000ms

| - 🕞 🖬 📬                                         | 项目 1 - STEP 7-Micro/WIN SMART                                  | - 🗆 ×                                               |
|-------------------------------------------------|----------------------------------------------------------------|-----------------------------------------------------|
| 文件 編輯 视图                                        |                                                                | ⑦<br>1<br>1<br>1<br>1<br>1<br>1<br>1<br>1<br>1<br>1 |
|                                                 | 向导 正具                                                          | 组态 * PROFINET 设备 设置                                 |
| 主要                                              | • • • • • • • • • • • • • • • • • • •                          | • ▲ ■ = = = ++ •                                    |
|                                                 | 4 MAIN X SBR_0 INI_0<br>程序注释                                   | 4                                                   |
|                                                 | 1 程序段注释                                                        |                                                     |
| PROFINET 配置向导                                   |                                                                |                                                     |
| <ul> <li>PROFINET网络</li> <li>同智能设备配置</li> </ul> | <b>資介</b><br>山石尼分で始速生地調要 ponetivet 研修。ponetivet 割実信自力活         | 日中午成并在线,可知而日一扫下就到回了中。                               |
|                                                 | EGO-4701-28/55, AGENTILICATION LASTALLICATION THE HETTER STICK | e transfirm, Finesce stratic to the                 |
| Į E                                             | PLC角色                                                          |                                                     |
|                                                 | 选择PLC的角色                                                       |                                                     |
|                                                 | 厂 控制器                                                          |                                                     |
|                                                 | ▶ 智能设备                                                         |                                                     |
|                                                 | ☞ PROFINET 接口参数由上位控制器分配                                        |                                                     |
|                                                 | 以大回端口 通信                                                       |                                                     |
|                                                 |                                                                | 发送时钟: 1.000 ▼ ms                                    |
|                                                 | TP +#1+1+ 192 168 5 111                                        | ● 注加け间・ 10000 ms                                    |
|                                                 | 之为按照· 255 255 0                                                | Arrendon 3 leg -                                    |
|                                                 |                                                                |                                                     |
|                                                 | 默认网头: 0 . 0 . 0 . 0                                            |                                                     |
|                                                 | 站名: pn1                                                        |                                                     |
| 1                                               | C 从其他途径获取 IP 地址                                                |                                                     |
|                                                 |                                                                |                                                     |
|                                                 |                                                                |                                                     |
|                                                 |                                                                |                                                     |
|                                                 |                                                                |                                                     |
|                                                 | 上一步 一步 3                                                       | <b>取消</b>                                           |
|                                                 |                                                                |                                                     |
|                                                 |                                                                |                                                     |
| ■ 状态图表 ■ 交叉引用 _ च 给                             |                                                                |                                                     |
| LAD 程序段 2, 行 1, 列 2                             | │ OVR │ ● 日连接 192.168.5.111 │ STOP                             | 113% 🕤 ——–– 🛡 .                                     |

点击下一步,进入"智能设备配置",添加两个(如表格)

| 传输区名   | 子插槽  | 类型 | 地址     | 长度 (字节) | 注释 |
|--------|------|----|--------|---------|----|
| 传输区 01 | 1000 | 输入 | IB1152 | 2       |    |
| 传输区 02 | 1001 | 输出 | QB1152 | 2       |    |

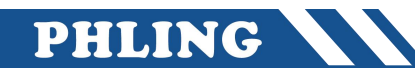

识别: pn1

文件名: 自刷新

输出文件夹: C:\Users\Public\Documents

| PROFINET 配置向导                                      |             |                                       |                                                         |                                               |                          |      | × |
|----------------------------------------------------|-------------|---------------------------------------|---------------------------------------------------------|-----------------------------------------------|--------------------------|------|---|
| <ul> <li>■ PROFINET网络</li> <li>□ 智能设备電置</li> </ul> | 传送区         | 传送区是与该智能设备<br>殊的 10 设备。               | 备的上位控制器循环交                                              | 换数据的存储区。对                                     | 控制器而言,智能设备是特             |      |   |
|                                                    | 传送区名        | 子插槽                                   | 类型 地址                                                   | 长度 (字节)                                       | 注释                       | 添加   |   |
|                                                    | 1 传送区01     | 1000                                  | 输入 IB1152                                               | 2                                             |                          | 12R2 |   |
|                                                    | 2 传送区02     | 1001                                  | 輸出 QB1152                                               | 2                                             |                          |      |   |
|                                                    |             |                                       |                                                         |                                               |                          |      |   |
|                                                    |             |                                       |                                                         |                                               |                          | 上移   |   |
|                                                    |             |                                       |                                                         |                                               |                          | 下移   |   |
|                                                    |             |                                       |                                                         |                                               |                          |      |   |
|                                                    |             |                                       |                                                         |                                               |                          |      |   |
|                                                    | 导出 GSDML 文件 |                                       | الم روم من من الم                                       |                                               |                          | 3    |   |
|                                                    |             | 与五 GSDML 义件元计<br>STEP7 Micro/WIN SMAR | ◎保存该智能设备的陶<br>〒式第三方工程工具。                                | 适,并将已守远的G                                     | SDML 又件导入到               |      |   |
|                                                    | 标识:         | bn1                                   |                                                         |                                               |                          |      |   |
|                                                    |             | PLC 200 SMAPT CPLLS                   | 130(00(00(00)) 田白将                                      | ○○○○○○○○○○○○○○○○○○○○○○○○○○○○○○○○○○○○          | 如据于小·12 KB·最大保持存储        |      |   |
|                                                    | 说明:         | 区:10 KB; 18输入/12端<br>6个信号描址扩展: 古      | 130(DC/DC/DC), 用户<br>前出; 6个(全部)高速计数<br>技RPOEINET(RT, 知能 | (帝人)、1888,用户。<br>(器和3个高速脉冲输<br>迎冬)、古特HMT·PLCi | ());支持最大1个信号版扩展和<br>1通讯: | 1    |   |
|                                                    |             | ◎   信 5 接坑1 成, 文                      | HTROUMEN (KIN 19 HB                                     | 咬曲// 又打 ind, ruch                             | - <u>1188</u> 4 Gr       |      |   |
|                                                    |             | 4                                     |                                                         |                                               | -                        |      |   |
|                                                    | 文件名:        | GSIML-V2.34-#Siemen                   | s-PLC200smart_pn1-2                                     | 0250417-184639.xml                            | J                        |      |   |
|                                                    | 输出文件夹:      | C:\Users\Public\Docum                 | ents                                                    |                                               |                          |      |   |
|                                                    |             |                                       |                                                         | -                                             |                          |      |   |
|                                                    |             | 1                                     |                                                         |                                               |                          |      |   |
|                                                    | <b>上一步</b>  |                                       |                                                         | 生成                                            |                          |      |   |

点击导出 → 复制输出文件夹地址; C:\Users\Public\Documents → 粘贴到文件夹里 → 可以看刚刚生成的 GSD 文件

| 📙   🦻 🥙 🗙 📑 🗢   C:\Us                                                                                                    | sers\Public\Documents                                                                                                    |                                                                          | - 🗆 X |                |                                                          |      |
|----------------------------------------------------------------------------------------------------|----------------------------------------------------------------------------------------------------|--------------------------------------------------------------------------|-------|----------------|----------------------------------------------------------|------|
| 文件         主页         共享         当           ★         □         □         □         □         □         □         □         □         □         □         □         □         □         □         □         □         □         □         □         □         □         □         □         □         □         □         □         □         □         □         □         □         □         □         □         □         □         □         □         □         □         □         □         □         □         □         □         □         □         □         □         □         □         □         □         □         □         □         □         □         □         □         □         □         □         □         □         □         □         □         □         □         □         □         □         □         □         □         □         □         □         □         □         □         □         □         □         □         □         □         □         □         □         □         □         □         □ <th□< th="">         □         □         □<td>287<br/>(新聞任<br/>2017年)<br/>(新聞任<br/>2017年)<br/>(新聞<br/>2017年)<br/>(新聞<br/>2017年)<br/>(新<br/>2017年)<br/>(新<br/>2017年)<br/>(<br/>)<br/>(<br/>)<br/>(<br/>)<br/>(<br/>)<br/>(<br/>)<br/>(<br/>)<br/>(<br/>)<br/>(<br/>)<br/>(<br/>)<br/>(</td><td><ul> <li>資打开・</li> <li>計 全部选择</li> <li>計 全部取消</li> <li>⑥ 历史记录</li> </ul></td><td>^ 0</td><td><b>传送区</b></td><td>传说区是当时智斯设备的上凹控制器循环交换数据的存储区。对控制器而盖,智斯设备是特殊的力 记者</td><td></td></th□<> | 287<br>(新聞任<br>2017年)<br>(新聞任<br>2017年)<br>(新聞<br>2017年)<br>(新聞<br>2017年)<br>(新<br>2017年)<br>(新<br>2017年)<br>(<br>)<br>(<br>)<br>(<br>)<br>(<br>)<br>(<br>)<br>(<br>)<br>(<br>)<br>(<br>)<br>(<br>)<br>( | <ul> <li>資打开・</li> <li>計 全部选择</li> <li>計 全部取消</li> <li>⑥ 历史记录</li> </ul> | ^ 0   | <b>传送区</b>     | 传说区是当时智斯设备的上凹控制器循环交换数据的存储区。对控制器而盖,智斯设备是特殊的力 记者           |      |
| 煎贴板                                                                                                    | 组织 新建 3                                                                                                    | 7开 选择                                                                    |       | 1 传送区01        | 1000 輸入 IB1152 2                                         | 1209 |
| ← → ✓ ↑ 📙 > 此电脑                                                                                                    | 1 > 本地磁曲 (C:) > Users > 公用 > 公用文档                                                                                                    | K Č                                                                      | ٩ ٥   | 2 传递区02        | 1001 輸出 081152 2                                         | 1919 |
| A HOROSOFIE                                                                                                    | 名称                                                                                                    | 修改日期 後田                                                                  | 大小    |                |                                                          |      |
|                                                                                                    | GSDML-V2.34-#Siemens-PLC200smart_pn1-20250417-185439.xml                                                                                                    | 2025/4/17 星期四 18: XML 文档                                                 | 9 KB  |                |                                                          | 上移   |
| 1 T#                                                                                                    | GSDML-V2.54-#Siemens-PLC200smart_pn100-20250417-103000.xml                                                                                                    | 2025/4/17 重朔四 10: XML 文档                                                 | 9 KB  |                |                                                          | 下移   |
| ○ 文档                                                                                                    | GSDML-V2.34-#Siemens-PLC200smart_pn101-20250417-161326.xml                                                                                                    | 2025/4/17 星期四 16: XML 文档                                                 | 9 KB  |                |                                                          |      |
|                                                                                                    | GSDML-V2.34-#Siemens-PLC200smart_pn1-20250416-193624.xml                                                                                                    | 2025/4/16 星期三 19: XML 文档                                                 | × B   |                |                                                          |      |
| -2 EA                                                                                                    | GSDML-V2.34-#Siemens-PLC200smart_pn5-20250416-193122.xml                                                                                                    | 2025/4/16 重明二 19: XML 文档<br>2025/4/16 星期二 10: XML 文档                     | 9 KB  | □# csmm 文件     |                                                          |      |
|                                                                                                    | GSDML-V2.34-#Siemens-PLC200smart_pn4-20250416-192701.xml                                                                                                    | 2025/4/16 星期三 19: XML 文档<br>2025/4/16 星期三 19: XML 文档                     | 9 KB  | All open Ch    | 导出 GSDML 文件允许您保在该智能设备的截置,并将已导出的 GSDML 文件导入到              |      |
| <ul> <li>WPS云盘</li> </ul>                                                                                                    | GSDML-V2.34-#Siemens-PLC200smart_pn2-20250416-190251.xml                                                                                                    | 2025/4/16 星期三 19: XML 文档                                                 | 9 KB  |                | STEP7-Micro/WEN SMART 或第三万工程工具。                          |      |
| 💷 此电脑                                                                                                    | GSDML-V2.34-#Siemens-PLC200smart_pn01-20250416-184449.xml                                                                                                    | 2025/4/16 星期三 18: XML 文档                                                 | 9 KB  | 标识:            | pn1                                                      |      |
| 🏪 本地磁盘 (C:)                                                                                                    | GSDML-002A-0119-200SMART.bmp                                                                                                    | 2023/10/25 星期三 1 BMP 图片文件                                                | 12 KB | $\mathbf{X}$   |                                                          |      |
| A (D:)                                                                                                    | Siemens                                                                                                    | 2025/4/16 星期三 10: 文件夹                                                    |       | 7400.          | 区:10 KB;18输入/L2输出:6个(全部高速计数器和II小高速脉冲输出;支持最大1个信号版扩展和      |      |
| B (E:)                                                                                                    | MasterPDF Cloud Files                                                                                                    | 2025/3/21 星期五 15: 文件夹                                                    |       | 9093:          | 6个信号模块扩展;支持PROPINET(RT、智能设备);支持HMI; PLC间通讯;              |      |
| A 1714                                                                                                    | Tencent                                                                                                    | 2023/10/30 星期一 1 文件夹                                                     |       |                |                                                          |      |
| 网络                                                                                                    |                                                                                                    |                                                                          |       | 文件名            | GSIML-W2. 34-#Sicenee_FLC200gmart_pn1=20250417=185439.ml |      |
| PHLING-NAS                                                                                                    |                                                                                                    |                                                                          |       |                | a hu ha 11 ha i                                          |      |
| USER-20230313KT                                                                                                    |                                                                                                    |                                                                          |       | 输出文件具:         | C: users y-ubic upocuments                               |      |
|                                                                                                    |                                                                                                    |                                                                          |       |                | 湖览 导出                                                    |      |
| 13 个项目 选中 1 个项目 8.                                                                                                    | 40 KB                                                                                                    |                                                                          |       | <b>上─∌</b> 下─步 | 生成 取消                                                    |      |

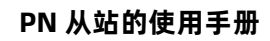

最后点击"生成"→"确认"

| 舞的                                                         | IO设备。                                                                                                    | 的上位招                                                                   | 间裔循外父狭                                                           | 82.040 111 140 🗠 × 211                                                                             | 2)制器而言,智能设备是特                                                |   |
|------------------------------------------------------------|----------------------------------------------------------------------------------------------------|------------------------------------------------------------------------|------------------------------------------------------------------|----------------------------------------------------------------------------------------------------|--------------------------------------------------------------|---|
| 传送区名                                                       | 子插槽                                                                                                    | 类型                                                                     | 地址                                                               | 长度(字节)                                                                                             | 注释                                                           | 添 |
| 1 传送区01                                                    | 1000                                                                                                    | 输入                                                                     | IB1152                                                           | 2                                                                                                  |                                                              |   |
| 2 传送区02                                                    | 1001                                                                                                    | 输出                                                                     | QB1152                                                           | 2                                                                                                  |                                                              | ® |
|                                                            |                                                                                                    |                                                                        |                                                                  |                                                                                                    |                                                              |   |
|                                                            | 如果已配置PROFI<br>"皆果时间"到20%                                                                                           | NET网络,                                                                 | 系统会自动调查                                                          | 图"系统块"对话框"遥                                                                                        | 信"节点中的                                                       |   |
| 导出 esman :                                                 | 如果已配置PROFI<br>"背景时间" 到20%                                                                                          | NET网络。<br>。                                                            | 系统会自动调整                                                          | 1"系统块"对话框"通                                                                                        | HE"节点中的<br>确定                                                |   |
| 导出 esumt :                                                 | 如果已配置PROFI<br>"背果时间"到20%<br>200 SMART CPU S                                                                        | NET网络,                                                                 | 系统会自动调整<br>:/DC); 用户程序                                           | 2 "系统块" 对话框 "遥<br>(<br>大小:18 KB; 用户数                                                               | 培: 节点中的<br>确定<br>据大小:12 KS; 最大保持存储                           |   |
| 导出, csmil. :<br>标<br>说明:<br><sup>[]</sup><br><sup>[]</sup> | 20月日配置PROFI<br>「背景时间」「到20%<br>200 SMART CPU S<br>0 KB: 18約入12年<br>高号模块扩展;支                                         | NET网络,<br>。<br>130(DC/DC<br>就出; 6个(经<br>持PROFIN                        | 系统会自动调整<br>(DC); 用户程序<br>全部)高速计数是<br>ET(RT 、智能设                  | 2 "系统块" 对话框"通<br>(大小:18 KB; 用户数<br>新和3个高速脉冲输送<br>音); 支持HMI; PLC间                                   | 福 市点中的<br>確立<br>現大(N1246):最大(保持存領<br>北):支持最大(小信号版)が展和<br>通讯: |   |
| 导北, csmu. :<br>标<br>说明: <sup>PC</sup><br>它们<br>文件名: csm    | 201 年已配置PROF <br>「背景时间"到20%<br>200 SMART CPU S<br>0 KB: 13物入1/2術<br>自号模块扩展;支<br>;                                  | NET网络。<br>'。<br>130(DC/DC<br>3出; 6个(5<br>持PROFIN<br>s=PLC200           | 系统会自动调整<br>(/DC); 用户程序<br>全部)高速计教授<br>EF(RT、智能设<br>smert_pn1-202 | * 系統決 75活種 "遭<br>大小:18 KB; 用户数<br>新加う个高速脉 中範<br>新加う个高速脉 中範<br>簡); 支持+M(; PLC间<br>50417-165439, xml | 描 节点中的<br>确定<br>强大力112(8) 最大保持存储<br>敌支持最大小广信号贩扩展和<br>通谎:     |   |
| 导进, GSIML :<br>精<br>说明: 61<br>文件名: GSIM<br>输出文件实: CPU      | 如果已配置PROFI<br>容累时间"到20%<br>200 SMART CPU S<br>0 KB: 13输入/12省<br>含号模块扩展;支<br>L-V2. 34-#Sienen<br>sers/Public/Docume | NET网络,<br>,。<br>T30(DC//DC<br>动出; 6个(5<br>持PROFIN<br>.s-PLC200<br>ents | 系统会自动调整<br>(/DC); 用户程序<br>全部)高速计教授<br>EF(RT、智能设<br>smert_pn1-202 | 2 系統決 对活種 "遭<br>大小、18 KB; 用户数<br>基和3个高速脉中能<br>备; 支持+MG; PLC间<br>50417-185439, xml                  | 描 节点中的<br>確立<br>現大小に248: 最大律持存結<br>出: 支持最大い介信号版炉 展和<br>通讯:   |   |

配置好之后点击"下载"

| E 🖉 🖬 👘 🔹                            |                                                                                                | 秋日 1 - 31日                             | P /-IVIICIO/VVIIN S | MANI          |                    |                  | 222          |
|--------------------------------------|------------------------------------------------------------------------------------------------|----------------------------------------|---------------------|---------------|--------------------|------------------|--------------|
| 文件编辑 视图                              | PLC 调试 工                                                                                       | 帮助                                     |                     |               |                    |                  |              |
|                                      | 文本显示 Get/Put 数据日                                                                               | 志 PROFINET Web<br>服务器                  | 运动控制面板              | PID<br>整定控制面板 | SMART<br>驱动器组态 + P | 查找<br>ROFINET 设备 | 证书管理         |
|                                      | 向导                                                                                             |                                        |                     |               | 工具                 |                  | ····         |
| ···································· | ● グ ● 上传       ● グ ● 上传       ● Main × 58       1 程序注释       1 程序设注释       2 輸入注释       3 輸入注释 | ■ 下载 +   L <sub>o</sub> 描<br>R_O INT_O | i入 - ≌X 删除 →        | 婉 詞   c       | ) ₩                |                  | <b>☆</b>   ᢏ |
| 量表                                   |                                                                                                |                                        |                     |               |                    |                  |              |
| þ 🔀 l 👌                              |                                                                                                |                                        |                     |               |                    |                  |              |
| 地址 符号                                | 变重类型 数据                                                                                        | 类型 注释                                  |                     |               | 3                  |                  |              |
|                                      | TEMP                                                                                           |                                        |                     |               |                    |                  |              |
|                                      | TEMP                                                                                           |                                        |                     |               |                    |                  |              |
|                                      | TEMP                                                                                           |                                        |                     |               |                    |                  |              |
|                                      | TEMP                                                                                           |                                        |                     |               |                    |                  |              |

| 状态图表 🔤 💈         | 5叉引用 🛛 🥱 輸出窗口 | ■ 数据块   | 📅 变量表 👩 符号表       |      |          |
|------------------|---------------|---------|-------------------|------|----------|
| 4D 程序段 2, 行 1, 3 | 7]2 c         | ovr 🔵 Ē | 已连接 192.168.5.111 | STOP | 113% 🕤 — |

## 三、主站配置

1、进入软件点击"文件"→点击"GSDML管理"→进入管路页面→

点击浏览将"C:\Users\Public\Documents"粘贴到文件夹里

→ 双击添加从站生成的 GSD 文件 → 最后点击确认

| -                                                                                  | 项目 1                                                                                                    | - STEP 7-Micro/WIN SMART                                                                                                    |                     | -                 | ı ×         |
|------------------------------------------------------------------------------------|----------------------------------------------------------------------------------------------------|----------------------------------------------------------------------------------------------------|---------------------|-------------------|-------------|
| 文件<br>☆打开<br>☆打开                                                                   | 图 PLC 调试 工具 帮助<br>入<br>上传 下載<br>方<br>方<br>方<br>10<br>10<br>10<br>10<br>10<br>10<br>10<br>10<br>10<br>10 | 2 项目<br>2 POU<br>2 数据页<br>保护<br>产                                                                                                    | SDML<br>管理<br>SSDML | _                 | 0           |
| 山中県<br>GSDML 管理                                                                    |                                                                                                    | Ţ#₽   @#€\ HKO1000A  ₽                                                                                                    |                     | ×                 | <b>→ →</b>  |
| 简介                                                                                 |                                                                                                    |                                                                                                    |                     |                   | ×           |
| 可用"GSDML管理"来为 PROFINET 多                                                           | 安装和删除 GSDML 文件。                                                                                         |                                                                                                    |                     |                   |             |
| 导入的 GSDML 文件                                                                       |                                                                                                    |                                                                                                    |                     |                   |             |
| 文件名<br>1 GSDML-V2.25-IM-IM15/<br>2 GSDML-V2.25-Philing-IM<br>3 GSDML-V2.34-#Siemen | 5_V1.20-20240730.xml<br>1155_V1.24-20241112.xml<br>is-PLC200smart_pn1-20250417-185439.xml               | 安装日期         状态           2025-04-09 21:36:20         正常           2025-04-14 11:17:24         正常           2025-04-17 19:10:23         正常 |                     |                   |             |
| 导入新的 csmmL 文件<br>C:\Users\Public\Documents\                                        |                                                                                                    | <b>t</b>                                                                                                    |                     | 确认                |             |
|                                                                                    |                                                                                                    |                                                                                                    |                     |                   | ~           |
|                                                                                    |                                                                                                    |                                                                                                    |                     |                   |             |
|                                                                                    | a > 本地磁盘 (C:) > Users > 公用 > 公                                                                          |                                                                                                    | ~ 0                 | 在 公用文档 中搜索        | ٩           |
| ■ 组织 ▼ 新建文件夹                                                                       |                                                                                                    |                                                                                                    |                     | == -              | 0           |
| 🗟 文档 🗶 🔺 🔓                                                                         | 名称                                                                                                    | 修改日期                                                                                                    | 光刑                  | 大小                | ^           |
| ▶ 图片 ★                                                                             | GSDML-V2.34-#Siemens-PLC200s                                                                            | 2025/4/17 星期四 18:54                                                                                                    | XML 文档              | 9 KB              | - 11        |
| _2 F:\ ★                                                                           | GSDML-V2.34-#Siemens-PLC200s                                                                            | 2025/4/17 星期四 16:36                                                                                                    | XML 文档              | 9 KB              |             |
| ▲ WPS云盘                                                                            | GSDML-V2.34-#Siemens-PLC200s                                                                            | 2025/4/17 星期四 16:13                                                                                                    | XML 文档              | 9 KB              |             |
| □□□□□□□□□□□□□□□□□□□□□□□□□□□□□□□□□□□□□                                              | GSDMI-V2.34-#Siemens-PLC200s                                                                            | 2025/4/10                                                                                                    | XMI 文档<br>XMI 文档    | 0 KB<br>A KB      |             |
| 🏪 本地磁盘 (C:) 🗸                                                                      | GSDML-V2.34-#Siemens-PLC200s                                                                            | 2025/4/16 星期三 19:27                                                                                                    | XML 文档              | 9 KB              | ~           |
| 文件名(N                                                                              |                                                                                                    |                                                                                                    | ~                   | GSDML file(*.xml) | ~           |
|                                                                                    | Ľ                                                                                                    |                                                                                                    |                     | 打开(O) 取消          | ti i        |
|                                                                                    |                                                                                                    | 温重                                                                                                    | _                   |                   | 11          |
|                                                                                    |                                                                                                    | 54                                                                                                    |                     | 113%              | <b>(</b> +) |
|                                                                                    |                                                                                                    |                                                                                                    |                     | X X               |             |

2、进入软件点击"工具"→"PROFINT"→进入"PROFINT 配置向导"

2.1、PLC 角色选择 → 勾选"控制器"

2.2、以太网端口设置 →选用"固定 IP 地址和站名"

IP: 192.168.5.110

子网掩码: 255.255.255.0

默认网关: 0.0.0.0

站名: plc200samrt

#### 2.3、通信

- 发送时钟: 1.000ms
- 启动时间: 10000ms

|                                                                                         | 项目 1 - STEP 7-Micro/WIN SMART                                                                                        | - 🗆 ×                                               |
|-----------------------------------------------------------------------------------------|----------------------------------------------------------------------------------------------------|-----------------------------------------------------|
| 文件 编辑 视图 PLC                                                                            | 调试 工具 帮助                                                                                                    | 0                                                   |
|                                                                                         |                                                                                                    |                                                     |
|                                                                                         | ○ 凶   金 上传 - 県 下載 -   協 插入 -   2 删除 -   別                                                                            | ﷺ। ⊃ ⇔ ⇔ ॐ। ◙। ≙ °≞ °≦। ⊄ → →                       |
|                                                                                         |                                                                                                    | 4                                                   |
| PROFINET 配置向导<br>PROFINET 配置向导<br>PROFINET 网络<br>PH<br>PH<br>PH<br>PH<br>PH<br>PH<br>PH | <b>育介</b><br>此句导允许您逐步地配置 PROFINET 网络。PROFINET 配                                                                      | 置信息在项目中生成并存储,可和项目一起下载到PLC 中。                        |
| i ∎ini<br>∎ini<br>i ∎ini                                                                | PLC角色                                                                                                    |                                                     |
|                                                                                         | 法择PLC的角色                                                                                                    |                                                     |
| tana<br>tana<br>tana<br>tana<br>tana                                                    | ▼ 控制器                                                                                                    |                                                     |
|                                                                                         | □ 智能设备<br>□ PROFINET 接口参数由上位控制器分配                                                                                    |                                                     |
|                                                                                         | <b>以太阿端口</b><br>⑦ 固定P 地址和站名 IP 地址: 192 . 168 . 5 . 110 子阿摘码: 255 . 255 . 255 . 0 默认网关: 0 . 0 . 0 . 0 就名: plc200smart | <b>通信</b><br>发送时钟: 1.000 		 ms<br>启动时间: 10000 		 ms |
| 交通表<br>3<br>4<br>< >>                                                                   | <u>上-步</u> <b>下-步</b>                                                                                                | 生成 取消                                               |
| ■ 状态图表 ■ 交叉引用 ■ 輸出窗口<br>LAD 程序段 1,行 1,列 3 C                                             | ■ 数据块 - <mark>同 变星表</mark> - 同 符号表<br>VR - ● 未连接                                                                     | 113% 🕤 — 🗇 🚽                                        |

点击下一步 打开→"目录"→"PROFINET-IO"→"PLCS"→"SIEMENS"→"CPU ST30"→"pn1"→"添加"

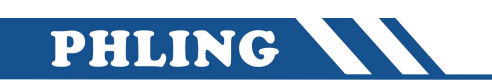

| 1000円に日本<br>日本の日本<br>日本<br>日本<br>日本<br>日本<br>日本<br>日本<br>日本<br>日本<br>日本 | pn1[pn1V02.07.<br>路放客副设了目<br>设备表                    | 00)<br>】<br>PROFINET 网络当前组态的<br>客制法加设备。 | 9所有设备。 | k200umat<br>92.166.5.110 |       | →         →           →         C557200 SMART           →         CPU SR20           →         CPU SR20           →         CPU SR20           →         CPU SR20           →         CPU SR20           →         CPU SR20           →         CPU SR20           →         CPU SR20           →         CPU SR20           →         CPU SR20           →         CPU SR20           →         PUC           →         PUC           →         PUS           →         CPU SR20           →         pn1V02.07.00 |
|-------------------------------------------------------------------------|-----------------------------------------------------|-----------------------------------------|--------|--------------------------|-------|----------------------------------------------------------------------------------------------------|
|                                                                         | 设备号                                                 | 类型                                      | 设备名    | IP设置                     | IP 地址 |                                                                                                    |
|                                                                         | 1<br>2<br>3<br>4<br>5<br>6<br>7<br>8<br>8<br>8<br>8 | pn1V02.07.00                            | pnl    | 國定 P                     |       | 订货号: 6657 288-15730-0AA1     訴本:     「GSUNL-V2.34-#Stemens #LC200smart_pn1-20250     说明:     GSUNL-V2.34-#Stemens #LC200smart_pn1 ▲     -2025047-158493.xml     PLC 200 SMART CPU TTAIDCDCAC): 用户<br>程序大小1:815:10:用户就能大小1215.41<br>和目の10:用户就能大小1215.41<br>和目の10:用户就能大小1215.41<br>和目の10:用户就能大小1215.41<br>本部に変形に対象化の1位号模技扩展<br>;支持9R.0FIDET(RT、智能没看):支持HML; >                                                                                                    |
| < >                                                                     |                                                     | 下一步                                     | TEM    | 生成                       | 取消    |                                                                                                    |

点击下一步 → 可以产看到 PLC 传输的存储区位置 → "IW128" 和 "QW128" → 最后点击: "生成"

| PROFINET 配置向导<br>PROFINET网络<br>白-回 控制器(CPU ST30_plc200smart) | 单司 | ቴ "ጃ | žho" ł | 贫田来为该 | 设备添加模块。   |             |                    |       |              |        | ×<br>pn1V02.07.00<br>□·主模块            |
|--------------------------------------------------------------|----|------|--------|-------|-----------|-------------|--------------------|-------|--------------|--------|---------------------------------------|
| pn1V02.07.00-pn1                                             |    |      | 度是     | 描烛夕   | 乙措协会      | 振講 乙烯糖      | PNI #256+854       | 输入长   | PNO #2#6+#h  | 输出长度 ( | ————————————————————————————————————— |
| 完成                                                           | 1  |      | 17-5   | 1关;大台 | 于操作有      | 10<br>0     | T TAT REAL AND ALL | HUX K | TING REALING |        | - 子模块                                 |
|                                                              | 2  | -    | 0      | on1   |           | 1           | 1                  | -     |              |        |                                       |
|                                                              | 3  | F    |        |       | pn1虚拟子模块  | 11          |                    |       |              |        |                                       |
|                                                              | 4  | -    |        | -     | 传送区01     | 1 1000      |                    |       | 128          | 2      |                                       |
|                                                              | 5  | í-   |        |       | 传送区02     | 1 1001      | 128                | 2     |              |        |                                       |
|                                                              | 6  | -    |        | -     | 接口        | 1 32768[×1] | -                  |       |              | J      |                                       |
|                                                              | 7  | ŕ    |        | 1     | 端口1       | 1 327696湍   | 8                  | 1     |              |        |                                       |
|                                                              |    |      |        |       |           |             |                    |       |              |        |                                       |
|                                                              | •  | 添加   |        | 刪除    | 更新时间 (ms) | 4.00        | ▼ 数据保              | 持     | 3 💌          | >      |                                       |
|                                                              | Ŀ  | -步   |        | 下一步   |           |             |                    | 生成    |              | 取消     |                                       |

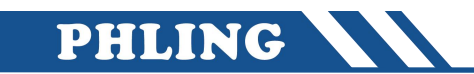

配置好之后点击"下载"

|                                         | 项目 1 -                                                                                                    | STEP 7-Micro/WIN SMART                | – 🗆 ×                                                   |
|-----------------------------------------|----------------------------------------------------------------------------------------------------|---------------------------------------|---------------------------------------------------------|
| 文件 编辑 视图                                | PLC 调试 <u>工具</u> 帮助<br>+ <mark>-</mark> -+ + <mark>-</mark> -+ + <mark>-</mark> + + <mark>-</mark> + + <mark>-</mark> + + |                                       |                                                         |
| →→→→→→→→→→→→→→→→→→→→→→→→→→→→→→→→→→→→    |                                                                                                    | eb<br>运动控制面板 PID SMART<br>教会校制度長 取合規模 | 直找 证书管理 选项                                              |
|                                         | h只<br>向导                                                                                                    |                                       | 상* PROFINEI 反當<br>· · · · · · · · · · · · · · · · · · · |
|                                         | * • • • • • • • • • • • • • • • • •                                                                                       |                                       | ◓◓◓៲◙៲≗ᇃ╩៲ҵ⊸∸→<br>▹                                     |
| □173 项目1<br>                            | 程序注释           1                                                                                                    |                                       | <u>^</u>                                                |
| 田·2011 程序块<br>田·2011 符号表                | N                                                                                                    |                                       |                                                         |
| 田· <b>山</b> 状态图表<br>田· <b>山</b> 数据块     |                                                                                                    |                                       |                                                         |
|                                         | 2 输入注释                                                                                                    |                                       |                                                         |
|                                         | N                                                                                                    |                                       |                                                         |
|                                         |                                                                                                    |                                       |                                                         |
| □ 2 通信<br>□ 2 比较                        | 3 输入注释                                                                                                    |                                       |                                                         |
| 田山 转换<br>田山 计数器<br>田山 深点运算              | N N                                                                                                    |                                       |                                                         |
| 田····································   |                                                                                                    |                                       |                                                         |
| □                                       | 4 输入注释                                                                                                    |                                       |                                                         |
| 田小四 移位/順介<br>田小四 字符串<br>田小四 表格          | N                                                                                                    |                                       |                                                         |
| 田 🙆 定时器<br>田 🗃 PROFINET                 |                                                                                                    |                                       |                                                         |
| □ · · · · · · · · · · · · · · · · · · · | <                                                                                                    |                                       | >                                                       |
| 変量表 ション・                                |                                                                                                    |                                       | # ×                                                     |
| 地址 符号<br>1                              | 変量类型 数据类型 注筆 TEMP                                                                                                    | ¥                                     |                                                         |
| 2 3                                     | TEMP TEMP                                                                                                    |                                       |                                                         |
| 4                                       | TEMP                                                                                                    |                                       |                                                         |
|                                         |                                                                                                    |                                       |                                                         |
|                                         |                                                                                                    |                                       |                                                         |
| ■ 状态图表                                  | 1窗口 · III 数据块 · III 变量表 · III 符                                                                                           | 号表                                    |                                                         |
| 项目树                                     | OVR 🕚 已连接 192.168.5.110                                                                                                   |                                       | 113% 😑 ——+🖓 — 🔂                                         |

## 五、效果展示

| 主站     | 从站     | 数值   |  |  |
|--------|--------|------|--|--|
| QW128  | IW1152 | 133  |  |  |
| 从站     | 主站     | 数值   |  |  |
| QW1152 | IW128  | 2345 |  |  |

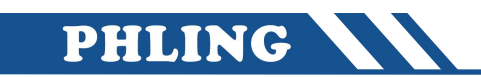

|                                                                                                  | 项目 1 - STEP 7-Micro/WIN SMART   | - 🗆 ×                                                                                                    |                                                                                                    |                                         | 项目 1 - STEP 7-Micro/Wil | N SMART            | - 🗆 ×            |
|--------------------------------------------------------------------------------------------------|---------------------------------|----------------------------------------------------------------------------------------------------|----------------------------------------------------------------------------------------------------|-----------------------------------------|-------------------------|--------------------|------------------|
| →4± 4048 ±018                                                                                    | or 1951 T.C. 208h               | 0                                                                                                    | 🙂 文件 編譜                                                                                                    | 视题 PLC 潮流 工具                            | 帮助                      |                    | Ø                |
| 124 124 124 124                                                                                  |                                 |                                                                                                    | 000                                                                                                    | A L 🖉 😫 PLC                             | ◇ 3 旺启动                 |                    |                  |
|                                                                                                  | . 🔝 🖾 🖆                         | 1 📶 🖾 🖉                                                                                                    |                                                                                                    | 山田 丁新 四曲 首比较                            | 20 设置时钟                 |                    |                  |
| 商速计数票 运动 PID ++++                                                                                | 活動控制面板 PID SMA<br>第四十位日子 W 2000 | RT 查找 证书管理 选项                                                                                                    | KON ZION SHOW                                                                                                    | TTA LW ROE                              | · 例 通过 RAM 创建 DB        |                    |                  |
| 0 B                                                                                              |                                 | CONTRACTOR OF THE CONTRACTOR OF THE CONTRACTOR OF TO CONTRACTOR OF TO CONTRACTOR OF TO CONTRACTOR OF TO CONTRACTOR OF TO CONTRACTOR OF TO CONTRACTOR OF TO CONTRACTOR OF TO CONTRACTOR OF TO CONTRACTOR OF TO CONTRACTOR OF TO CONTRACTOR OF TO CONTRACTOR OF TO CONTRAC | 操作                                                                                                    | 传送 存储卡 信息                               | 修改                      |                    |                  |
| +要 a                                                                                             |                                 |                                                                                                    | 主要                                                                                                    | · • • • • • • • • • • • • • • • • • • • | 上传 下载 - 1   晶插入 ·       | -  牧趙除 -   🎘 詞 👝 🕾 | e či ⊇i ≥ % či t |
|                                                                                                  |                                 | ender - Den Ben - Carlow - Carlow - Car |                                                                                                    | 4 MAIN                                  | × SBR_0 INT_0           |                    | 4                |
| 日 (1) 項目1                                                                                        | 1 29 m + 12                     |                                                                                                    | 日初項目1                                                                                                    | 程序注释                                    |                         |                    | ^                |
|                                                                                                  | 1 1 10 10 10 - 10               |                                                                                                    | - CPU ST30                                                                                                    | 1 程序段注释                                 | 1                       |                    |                  |
| E 3 程序法                                                                                          | . (FLANCING                     |                                                                                                    | 田 🔐 程序块                                                                                                    |                                         |                         |                    |                  |
| B (二) 符号表                                                                                        | N                               |                                                                                                    | 日日 付号表                                                                                                    |                                         |                         |                    |                  |
|                                                                                                  |                                 |                                                                                                    | 田 🛄 数据块                                                                                                    |                                         |                         |                    |                  |
| 新统块                                                                                              |                                 |                                                                                                    | 系统快                                                                                                    |                                         |                         |                    |                  |
| B 空 交叉引用                                                                                         |                                 |                                                                                                    | - 型 通信                                                                                                    |                                         |                         |                    |                  |
| 王福福                                                                                              | 2 输入注释                          |                                                                                                    | 田 (1) (1) (1) (1) (1) (1) (1) (1) (1) (1)                                                                                                    | 2 航入注释                                  |                         |                    |                  |
| e 🖸 IA                                                                                           |                                 |                                                                                                    | B 0 16                                                                                                    |                                         |                         |                    |                  |
| 日日間時間本                                                                                           |                                 |                                                                                                    | - 33 收藏夹                                                                                                    |                                         |                         |                    |                  |
| 🕀 🧰 位速調                                                                                          |                                 |                                                                                                    | ① 2020年<br>日 2020日<br>日 2020日<br>日<br>日 2020日<br>日 2020日<br>日<br>日<br>日<br>日<br>日<br>日<br>日<br>日<br>日<br>日<br>日<br>日<br>日<br>日<br>日<br>日<br>日 |                                         |                         |                    |                  |
| 日二〇日日本                                                                                           |                                 |                                                                                                    | ⊕ 🧭 遺信                                                                                                    |                                         |                         |                    |                  |
| 田 区 比較                                                                                           | . 140.5 1017                    |                                                                                                    | ■ ≥ 比較                                                                                                    | 3 输入注释                                  |                         |                    |                  |
| 田 🔤 转换                                                                                           | 3 和八王母                          |                                                                                                    | ● ● 计数器                                                                                                    |                                         | -                       |                    |                  |
| 19 11 注意运算                                                                                       | N                               |                                                                                                    | 田 🔠 深直运算                                                                                                    |                                         |                         |                    |                  |
| 由 111 整款运算                                                                                       |                                 |                                                                                                    | ● □ 中街                                                                                                    | 1                                       |                         |                    |                  |
|                                                                                                  |                                 |                                                                                                    | E 24 建模运算                                                                                                    |                                         |                         |                    |                  |
| 田 🚾 倚送                                                                                           |                                 |                                                                                                    | 1 (1) (1) (1) (1) (1) (1) (1) (1) (1) (1                                                                                                    |                                         |                         |                    |                  |
| 田 100 程序控制<br>田 100 移位/順环                                                                        | 4 協入注释                          |                                                                                                    | 田 💼 移位/循环                                                                                                    | 4 输入注释                                  |                         |                    |                  |
| ▶ 🗰 字符串                                                                                          |                                 |                                                                                                    | 10 11 子付串<br>日 11 未格                                                                                                    | N                                       |                         |                    |                  |
| 日 画 素裕<br>日 四 佐田男                                                                                |                                 |                                                                                                    | ① ② 定时器                                                                                                    |                                         |                         |                    |                  |
| PROFINET                                                                                         |                                 |                                                                                                    | PROFINET                                                                                                    |                                         |                         |                    |                  |
| 日 回 库 二 1月日二の時                                                                                   |                                 | , <sup>×</sup>                                                                                                    | 🗉 🧾 调用子例程                                                                                                    |                                         |                         |                    |                  |
| 12 th 90 an                                                                                      |                                 |                                                                                                    | All of Officer                                                                                                    |                                         |                         |                    |                  |
|                                                                                                  |                                 | * *                                                                                                    | AVGIDENCE                                                                                                    | at All is an int Ball of the            |                         |                    | 4 X              |
|                                                                                                  |                                 |                                                                                                    |                                                                                                    |                                         | 10010                   |                    |                  |
| - 増加 格式<br>1 0v128 本算品                                                                           | 当期後 納道<br>2 12245               |                                                                                                    | 地址へ                                                                                                    | 格式 当前值<br>有容易 4122                      | iii iii                 |                    |                  |
| 2 QW128 有符号                                                                                      | +133                            |                                                                                                    | 2 0w1152                                                                                                    | 有符号 +2345                               |                         |                    |                  |
| 3 有符号                                                                                            | 5                               |                                                                                                    | 3                                                                                                    | 有符号                                     |                         |                    |                  |
| 4 有符号                                                                                            | 2                               |                                                                                                    | 4                                                                                                    | 有符号                                     |                         |                    |                  |
| 5<br>6<br>方<br>方<br>方<br>方<br>方<br>方<br>方<br>方<br>方<br>方<br>方<br>方<br>方<br>方<br>方<br>方<br>方<br>方 | 1                               |                                                                                                    | 5                                                                                                    | 有符号                                     |                         |                    |                  |
| 19175                                                                                            | ,                               |                                                                                                    |                                                                                                    |                                         |                         |                    |                  |
|                                                                                                  |                                 |                                                                                                    |                                                                                                    |                                         |                         |                    |                  |
|                                                                                                  |                                 |                                                                                                    |                                                                                                    |                                         |                         |                    |                  |
| R + → H \國表1                                                                                     |                                 |                                                                                                    | нарн 🖾表1                                                                                                    |                                         |                         |                    |                  |
|                                                                                                  | 自出窗口 📑 数据块 🧰 交量表 💼 符号表          |                                                                                                    | 🛄 状态图表 🔝 交叉目                                                                                                    | 用 🧏 輸出留口 📑 数据块 📷 3                      | 空量表 🧧 符号表               |                    |                  |
| LAD 程序段 4, 注释                                                                                    | OVR 🧶 已连接 192.168.5.110         | 113% 🕤 🛈 🔐                                                                                                    | 行2,列4                                                                                                    | OVR 🔵 已连接                               | 192.168.5.111 R         |                    | 113% 🕤 — 🕕 🕢     |